# PPSD Instructions for Online Student Registration ONLINE REGISTRATION OPENS JULY 1, 2025

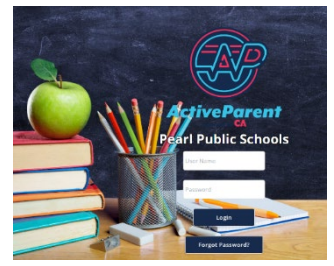

# Registration is completed through your ActiveParent account. ActiveParent account.

To access your account:

- Visit <u>https://pearl.activeparent.net</u> (direct link) OR
- Go to <u>www.pearlk12.com</u>  $\rightarrow$  Click the **PARENT** tab  $\rightarrow$  Select ActiveParent

### Getting Started

#### If you already have an ActiveParent account:

- 1. Log in and click **Student Registration** from the menu.
- 2. Choose your child's name from the drop-down.
- 3. Select the correct school year (2025–2026).
- 4. Click **Begin Registration** and follow the steps.

#### If you need an account or are registering a new-to-district student:

- Contact your child's school or the district office to get an ActiveCode.
- One ActiveParent account is all you need, even for multiple children.

## Registration Steps

Complete all fields marked with a red asterisk (\*):

- 1. Demographics Review and update your child's basic info. Name changes require a birth certificate.
- 2. Address, Phone, & Email Confirm/update address and contact info. You can copy info from another child's profile.
- 3. Transportation & Emergency Select AM and PM transportation methods.
- 4. Birth & Early Childhood Answer questions as prompted.
- 5. Immunization & Medical Submit annual medical forms (found under the *Miscellaneous* tab) if needed.
- 6. **Permissions** Answer each permission item listed.
- 7. **Primary Contact** List the main parent/guardian. Contacts marked "Resides with Student" must include a phone, address, and email. If no email, use **noreply@pearlk12.com**.
- 8. Additional Contacts List others allowed to check out your child or be contacted in emergencies.
- 9. No Contact Contacts List anyone legally prohibited from contact (documentation required).
- 10. Miscellaneous Download and complete any necessary forms in advance (no input required).
- 11. Surveys New students must complete these; returning students should review for accuracy.
- 12. Finish Review, agree to all statements, and electronically sign. Click Save and Finish to submit.

#### Tips & Important Reminders

- Use Next Step/Previous Step or click tabs on the left to move through sections.
- Click Save for Later to pause and return without losing progress.
- Click Cancel Registration to discard changes from your current session.
- After submission, schools may contact you for additional info.
- You may update information until the school approves the registration.
- Registration is NOT complete until proofs of residency are submitted.

# & Need Help?

- Contact your child's school for assistance.
- If school offices are closed for summer, call the District Office at **601-932-7921**.